# ИНСТРУКЦИЯ по осуществлению платежей в системе Приват 24

Шаг 1. Авторизоваться в Приват 24.

| 🚰 Автозапчасти, запчасти / 🗙 🎦 🗎       | Мои счета         | ×                               |                   | Contractory and and the second | and the second street |                            |                 |
|----------------------------------------|-------------------|---------------------------------|-------------------|--------------------------------|-----------------------|----------------------------|-----------------|
| - → C B PJSC Commercial Ba             | nk PrivatBank (UA | https://privat24.privatbank.ua/ | 24/statements?sho | wRealStatements=true&_         | _=0.269254914019256   | 583#statements/cards/44058 | 82309338535 굿 🛈 |
| 2                                      | Мои счета         | Платежи Соммуналка Усл          | уги связи Перевод | ды <mark>Копилка Билеты</mark> | Еще 💌                 | 📜 🕜 4 Выхо,                | д               |
|                                        |                   | Перевод между Вашими счет       | ами               |                                |                       |                            |                 |
| KAPT                                   | ы                 | Перевод на карту ПриватБан      | ка                | ,                              |                       |                            |                 |
|                                        |                   | По Украине                      | $\diamond$        | Заглузка инфо                  |                       |                            |                 |
|                                        |                   | Другие платежи                  | >                 | Sarpyska iniqoj                | рмации о карте        |                            |                 |
|                                        |                   | Валюта                          | 2013              | Показать 🖪                     |                       |                            |                 |
|                                        |                   | Пополнить счет с карт Visa, N   | NasterCard        | (                              | <b>'</b> )            |                            | 4               |
|                                        |                   | Календарь                       |                   | Загрузка                       | *<br>ВЫПИСОК          |                            |                 |
|                                        |                   | Архив                           |                   |                                |                       |                            |                 |
|                                        |                   | 10 303.48 UAH<br>3.48 UAH       |                   |                                |                       |                            |                 |
|                                        | Еще 2             | карты                           |                   |                                |                       |                            |                 |
|                                        |                   |                                 |                   |                                |                       |                            |                 |
| КРЕД                                   | ИТЫ               | ^                               |                   |                                |                       |                            |                 |
| КОПИ                                   | ЛКА               | ^                               |                   |                                |                       |                            |                 |
| ДЕПС                                   | ЗИТЫ              | ^                               |                   |                                |                       |                            |                 |
| СЧЕТ                                   | А БОНУС ПЛК       | c ^                             |                   |                                |                       |                            |                 |
| ПЕНС                                   | ИОННЫЕ СЧЕ        | A ^                             |                   |                                |                       |                            |                 |
| ЦЕНН                                   | ЫЕ МЕТАЛЛЫ        | ~                               |                   |                                |                       |                            |                 |
| CHET                                   | A LIQPAY          | ~                               |                   |                                |                       |                            |                 |
| ps://privat24.privatbank.ua/p24/upayme | ent?oper=prp&_=   | .01379872509278357              |                   |                                |                       |                            |                 |

Шаг 3. Создание платежа.

3.1. Выбрать счет, с которого будет произведена оплата.

3.2. Заполнить реквизиты получателя.

3.3. В назначении платежа указать «Авансовый платеж за автозапчасти, договор № …», где номер договора – код клиента (информация в Личном кабинете).

| C PJSC Commercial | Bank PrivatBank [UA]  | https://privat24.privatbank.ua/p24/upayment?ope              | r=prp&_=0.01379872509278357             |                          |  |
|-------------------|-----------------------|--------------------------------------------------------------|-----------------------------------------|--------------------------|--|
| 2                 | Мои счета П           | <b>Ілатежи</b> Коммуналка Услуги связи Перево                | ды Копилка Билеты Еще 🔻                 | 📜 🕜 🍳 выход              |  |
|                   | Платеж по Укј         | раине                                                        |                                         | 0 9                      |  |
|                   |                       | Код сжатых реквизитов                                        | Заполнить форму                         |                          |  |
|                   |                       |                                                              | <u>Что это?</u>                         |                          |  |
|                   |                       | イン                                                           | или                                     |                          |  |
|                   | С карты/счета         |                                                              | • Счет получателя откры                 | т в КБ Приватбанк 🔲      |  |
|                   | Получатель            | 000 «Эксист-Сеть Украина»                                    | Код ЕГРПОУ (ОКПО)                       | 38391697                 |  |
|                   | Номер счета           | 26002056102852                                               | МФО банка                               | 380775                   |  |
|                   | Сумма                 | 1UAH 💌                                                       | Дата                                    | 14.05.2013 (дд.мм.гггг.) |  |
|                   | Назначение            | Авансовый платеж за автозапчасти согласно договора №         | 200000000000000000000000000000000000000 |                          |  |
|                   |                       | осталось 57 символов                                         |                                         |                          |  |
|                   | Сообщение об отправке | Уведомить получателя об отправке                             |                                         |                          |  |
|                   |                       | Моб. номер +<br>Стоимость услуги - 50 колеек, средства будут |                                         |                          |  |
|                   |                       | списаны с выбранного счета.                                  |                                         |                          |  |

Шаг 4. Проверить правильность заполнения реквизитов и суммы, нажать «В корзину».

| • |                           |                                                |                                    |                                                                                           |  |
|---|---------------------------|------------------------------------------------|------------------------------------|-------------------------------------------------------------------------------------------|--|
|   |                           | и коммуналка услуги связи                      | реводы конилка билеты              | и Еще 🔹 🛛 🗮 🕜 📫 Выход                                                                     |  |
|   | Подтверждение платежа     | по Украине                                     |                                    |                                                                                           |  |
|   |                           | Получатель                                     |                                    | Плательщик                                                                                |  |
|   | Наименование              | ЕКСІСТ-СІТЬ УКРАЇНА ТОВ                        | Наименование                       | Иванов Иван Иванович                                                                      |  |
|   | ЕГРПОУ                    | 38391697                                       | ЕГРПОУ                             |                                                                                           |  |
|   | Номер счета               | 26002056102852                                 | Номер счета                        |                                                                                           |  |
|   | Банк                      | Ф-Я'КИЄВСІТІ'ПАТ КБ'ПРИВАТБАНК',М              | КИЄВ Банк                          | Ф-Я'КИЄВСІТІ́ПАТ<br>КБ'ПРИВАТБАНК',М.КИЄВ,Филиал<br>'КиевСити', отделение 'ОБОЛОНСКОЕ' №1 |  |
|   |                           | На карту/счет                                  |                                    | С карты/счета                                                                             |  |
|   | Сумма                     | 1.0 UAH<br>(одна грн. 0 коп.)                  | Сунма                              | 1.0 UAH<br>( одна грн. 0 коп.)                                                            |  |
|   | Комиссия с получателя     | 0.0 UAH                                        | Комиссия с плательщика             | 0.5 UAH                                                                                   |  |
|   | К зачислению              | 1.00 UAH                                       |                                    |                                                                                           |  |
|   | Дата                      | 14.05.2013                                     |                                    |                                                                                           |  |
|   | •                         | азначение платежа                              | ИТОГО                              | 1.50 UAH                                                                                  |  |
|   | Авансовый платеж за автоз | апчасти согласно договора № <b>xxxxxxxxxxx</b> | x                                  |                                                                                           |  |
|   |                           | С условиями <u>соглашени</u>                   | я пользователя ознакомлен и соглас | ен.                                                                                       |  |
|   |                           | 🗌 Сдела                                        | ть платеж регулярным               |                                                                                           |  |
|   |                           | Сохранить                                      | 🕥 Исправить 🛒 В корзин             |                                                                                           |  |

### Шаг 5. Подтвердить.

| ои счета      | Платежи                    | Коммунал         | ка Услуги связи                                                                              | Переводы                                                                                                    | Копилка Еще                                                                                                    | •                                                                                                    | 1                                                                                                    | 1.00 UAH                                                        | 0                                                               | 40 Выход                                                                                                    |
|---------------|----------------------------|------------------|----------------------------------------------------------------------------------------------|----------------------------------------------------------------------------------------------------|----------------------------------------------------------------------------------------------------|----------------------------------------------------------------------------------------------------|----------------------------------------------------------------------------------------------------|-----------------------------------------------------------------|-----------------------------------------------------------------|----------------------------------------------------------------------------------------------------|
| ование<br>ежа | Плателы                    | щик              | Получатель                                                                                   |                                                                                                    | Назначение платеж                                                                                                    | a                                                                                                    |                                                                                                    | Сумма                                                           | Доп.<br>комиссия                                                | Действия                                                                                                    |
| 10            | <mark>xxxx xxxx xxx</mark> | xx xxxx 2        | 6002056102852                                                                                | Авансовый плат<br>договора xxxxx                                                                                                | геж за автозапчас<br>хххххххх                                                                                                    | ти согласно                                                                                                    | )                                                                                                    | 1.00 UAH                                                        | -                                                               | 1 ×                                                                                                    |
|               |                            |                  |                                                                                              | 1 платеж                                                                                                    |                                                                                                    |                                                                                                    |                                                                                                    | 1.00 UAH                                                        |                                                                 |                                                                                                    |
|               |                            |                  | Назад                                                                                        | Удалить все                                                                                                    | Подтвердит                                                                                                    |                                                                                                    |                                                                                                    |                                                                 |                                                                 |                                                                                                    |
|               |                            |                  |                                                                                              |                                                                                                    |                                                                                                    |                                                                                                    |                                                                                                    |                                                                 |                                                                 |                                                                                                    |
|               |                            |                  |                                                                                              |                                                                                                    |                                                                                                    |                                                                                                    |                                                                                                    |                                                                 |                                                                 |                                                                                                    |
|               |                            |                  |                                                                                              |                                                                                                    |                                                                                                    |                                                                                                    |                                                                                                    |                                                                 |                                                                 |                                                                                                    |
|               | ои счета<br>звание<br>эжа  | ои счета Платежи | ои счета Платежи Коммунал<br>Эвание Плательщик<br>Эхаа Плательщик<br>Ю хххх хххх хххх хххх 2 | ои счета Платежи Коммуналка Услуги связи<br><sup>увание</sup> Плательщик Получатель<br>ю хххх хххх хххх 26002056102852<br>Назад | ои счета Платежи Коммуналка Услуги связи Переводы<br>И счета Плательщик Получатель<br>10 хххх хххх хххх хххх 26002056102852 Авансовый плат<br>договора ххххх<br>1 платеж<br>Назад Удалить все | ои счета Платежи Коммуналка Услуги связи Переводы Копилка Еще<br>И счета Плательщик Получатель Назначение платеж<br>10 хххх хххх хххх хххх 26002056102852 Авансовый платеж за автозапчас<br>Договора ххххххххххххх<br>1 платеж<br>Назад Удалить все Подтвердит | ои счета Платежи Коммуналка Услуги связи Переводы Копилка Еще •<br>И счета Плательщик Получатель Назначение платежа<br>10 хххх хххх хххх 26002056102852 Авансовый платеж за автозапчасти согласно<br>договора ххххххххххх<br>1 платеж<br>Назад Удалить все Подтвердить | ои счета Платежи Коммуналка Услуги связи Переводы Копилка Еще • | ои счета Платежи Коммуналка Услуги связи Переводы Копилка Еще • | ои счета Платежи Коммуналка Услуги связи Переводы Копилка Еще • 📡 1.00 UAH 🔇 С<br>Вание<br>жа Плательщик Получатель Назначение платежа Сумма Соли<br>комиссия<br>10 XXXX XXXX XXXX Z26002056102852 Авансовый платеж за автозапчасти согласно<br>1.00 UAH -<br>1 платеж 1.00 UAH<br>Назад Удалить все Подтвердить |

Шаг 6. Подтвердить проведение платежа вводом пароля из СМС сообщения.

| C 🔒 | PJSC Commercial I | Bank Privat | Bank [UA] ht | tps://privat24. | privatbank.ua/p2     | 4/upayment   | ?oper=rqs#cai | t/confirm/o | otp    |   |                  |                      |          | 5 |
|-----|-------------------|-------------|--------------|-----------------|----------------------|--------------|---------------|-------------|--------|---|------------------|----------------------|----------|---|
|     | Мои               | счета       | Платежи      | Коммуналка      | Услуги связи         | Переводы     | Депозиты      | Билеты      | Еще 💌  | 7 | Корзина<br>1 UAH | (1)   6              | 32 Выход |   |
|     |                   |             |              |                 | Под                  | твержден     | ие проведе    | ения плат   | ежей   |   |                  |                      |          |   |
|     |                   |             |              |                 | 1 плате              | ж на сумму   | 1 UAH         |             |        |   |                  |                      |          |   |
|     |                   |             |              |                 | Пароль по<br>телефон | одтверждения | был отправлен | на Ваш мобі | ильный |   |                  |                      |          |   |
|     |                   |             |              |                 | Пароль из            | SMS:         |               | x x         |        |   |                  |                      |          |   |
|     |                   |             |              |                 |                      | Сплатежам    | Подтверд      | ить <       | þ      |   |                  |                      |          |   |
|     |                   |             |              |                 |                      |              |               |             |        |   |                  |                      |          |   |
|     |                   |             |              |                 |                      |              |               |             |        |   |                  |                      |          |   |
|     |                   |             |              |                 |                      |              |               |             |        |   |                  |                      |          |   |
|     |                   |             |              |                 |                      |              |               |             |        |   |                  |                      |          |   |
|     | <b>7</b> 0 900    | 500 002     | MoGuar       |                 | casuour (Tsoudou     | DaanaGozu    | uurau Uanun   |             |        |   | 0                | 2012 <u>ПриватБа</u> | внк      |   |

Шаг 7. Получить сообщение о проведенном платеже.

| Мои счета               | Платежи Коммуналка    | Услуги связи   | Переводы                  | Копилка             | Билеты    | Еще 🔻         |            | 40 Выход |
|-------------------------|-----------------------|----------------|---------------------------|---------------------|-----------|---------------|------------|----------|
|                         |                       | 🗸 Пла          | атеж был с                | тправлен            | L         |               |            |          |
| Наименование<br>платежа | Плательщик            | Получатель     |                           |                     | Назначени | іе платежа    |            | Сумма    |
| Платеж по Украине       | XXXX XXXX XXXX XXXX ; | 26002056102852 | Авансовый і<br>хххххххххх | платеж за ав<br>ххх | тозапчаст | и согласно до | говора     | 1.00 UAH |
|                         |                       |                | 1 платеж                  |                     |           |               |            | 1.00 UAH |
|                         |                       |                | Архив плат                | ежей                |           |               |            |          |
| 👷 🚱 Билеты              | እ Платежи по          | Украине        | Оплата по                 | задолжен            | ности (   | 💮 Интерн      | ет 😽 Погас | пъкредит |
|                         |                       |                |                           |                     |           |               |            |          |

Шаг 8. Получение квитанции об оплате.

## 8.1. Нажать «Архив платежей»

| Мои счета и             | Платежи Коммуналка  | Услуги связи   | Переводы    | Копилка            | Билеты     | Еще 💌          |       | 0       | 40 Выход |
|-------------------------|---------------------|----------------|-------------|--------------------|------------|----------------|-------|---------|----------|
|                         |                     | 🗸 Пла          | атеж был о  | отправле           | H          |                |       |         |          |
| Наименование<br>платежа | Плательщик          | Получатель     |             |                    | Назначени  | іе платежа     |       |         | Сумма    |
| Платеж по Украине       | XXXX XXXX XXXX XXXX | 26002056102852 | Авансовый г | платеж за а<br>ххх | втозапчаст | и согласно дог | овора |         | 1.00 UAH |
|                         |                     | ~              | 1 платеж    |                    |            |                |       |         | 1.00 UAH |
|                         |                     | $\leq$         | Архив плат  | ежей               |            |                |       |         |          |
| 👷 😯 Билеты              | እ Платежи по        | Украине        | Оплата по   | задолжен           | ности (    | 🛞 Интерн       | ет 🍢  | Погасит | ь кредит |
|                         |                     |                |             |                    |            |                |       |         |          |

### 8.2. Выбрать необходимую операцию.

|                       | Латежи Коммуналка Усл                        | уги связи Переводы Копилка Би        | ілеты Еще • 🛛 🐺 🤅        | З 40 Выход |
|-----------------------|----------------------------------------------|--------------------------------------|--------------------------|------------|
| 14.05.2013-14.05.2013 | Показать                                     |                                      |                          | Q          |
| Дата / время Ка       | рта                                          | Описание                             | Сумма Стат               | /c         |
| Сегодня               |                                              |                                      |                          |            |
| 22:55 офици           | . **8535 Получатель: ЕКСІС<br>личных средств | Т-СІТЬ УКРАЇНА ТОВ 2600 **** **28 5. | 2 Перевод 1.00 UAH Прове | дён 🔁 🗸    |
|                       | $\wedge$                                     | Показать с 01.04.2013 по 30.04.201   | 3                        |            |
|                       |                                              |                                      |                          |            |

### 8.3. Нажать «Распечатать».

| C      B      B      C      B      B      C      B      B      C      B      B      C      B      B      C      B      B      C      B      B      C      B      B      C      B      B      C      B      C      B      C      B      C      B      C      B      C      B      C      B      C      C      B      C      C      B      C      C                                                                                                    | • • С        • • Різс Солитивскій Валк Рихизбалк (UA) https://privat24.privatbank.ua/p24/upayment?oper=lst         • • О        • • • • • • • • • • • • • • • • • • •                                                                                                    |        |
|----------------------------------------------------------------------------------------------------|----------------------------------------------------------------------------------------------------|--------|
|                                                                                                    | Мои счета         Платежи         Коммуналка         Услуги связи         Переводы         Колилка         Билеты         Еще         ©         40         Выход           14.05.2013-14.05.2013         Показать         Показать         ©         Ф         Выход           Дата / вреия         Карта         Описание         Сумиз         Статус           Сегодня         Сегодня         1.00         ИАН         Проведён         •           22:55         офици **85 **         Получатель: ЕКСІСТ-СІТЬ УКРАЇНА ТОВ 2600 ******28 52 Перевод         1.00         ИАН         Проведён           Платеж № Р24А123723362052259         Статус: Проведён          ЕКСІСТ-СІТЬ УКРАЇНА ТОВ 2600 ******2852           Карта         Статус: Проведён |        |
|                                                                                                    | 14.05.2013       Токаать       С         Дата / время       Карта       Описание       Сумиа       Статус         Ссгодня         22:55       офици **85 **       Получатель: ЕКСІСТ-СПЪ УКРАЇНА ТОВ 2600 *****28 52 Перевод       1.00 UAH       Проведён          Платеж № Р24А123723362052259       Статус: Проведён              титичных средств       Статус: Проведён                                                                                                    |        |
| 1402013-1406-2013       Totam       Oncourse       Oncourse                                                                                                    | 14.05.2013       Токазать       Гоказать       С         Дата / время       Карта       Описание       Сума       Статус         Сегодня         22:55       офици **85**       Получатель: ЕКСІСТ-СПТЬ УКРАЇНА ТОВ 2600 **** **28 52 Перевод       1.00 ИАН       Проведён         Платеж № Р24А123723362052259       Статус: Проведён       ЕКСІСТ-СІТЬ УКРАЇНА ТОВ 2600 *****28 52       ЕКСІСТ-СІТЬ УКРАЇНА ТОВ 2600 *****28                                                                                                    |        |
|                                                                                                    | Дата / время       Карта       Описание       Оума       Статус         Сегодня                                                                                                    |        |
|                                                                                                    | Сегодня         карта         Описание         Сумма         Сталус           22:55         офици **85**         Получатель: EKCICT-CITь УКРАЇНА ТОВ 2600 **** **28 52 Перевод         1.00 ИАН         Проведён           Платеж № Р24А123723362052259         Сталус: Проведён         ЕКСІСТ-СІТь УКРАЇНА ТОВ 2600 ******28 52           *******         ВСО0******28 52         ВЕКСІСТ-СІТь УКРАЇНА ТОВ 2600                                                                                                    |        |
| CCCQUING       2235       Ophau                                                                                                    | Сегодня 22:55 офици **85 ** Получатель: EKCICT-CITь УКРАЇНА ТОВ 2600 **** **28 52 Перевод 1.00 UAH Проведён Платеж № Р24А123723362052259 Статус: Проведён ЕКСІСТ-СІТь УКРАЇНА ТОВ 2600*****2852                                                                                                    |        |
| Alex-Costain Index of Alexandree Control in Provided in Cold 2000 ******28 52 Depended     Los UAH Index pages     Tention Control Index of Alexandree Control Index of Alexandree Control Index                                                                                                    | 22:55         офици **85 **         Получатель: EKCICT-CITЬ УКРАЇНА ТОВ 2600 ***** **28 52 Перевод         1.00 ИАН         Проведён           Платеж № Р24А123723362052259         Статус: Проведён         ЕКСІСТ-СІТЬ УКРАЇНА ТОВ           ******         2600******2852         2600*******2852                                                                                                    |        |
| Image: Image: Image                                                                                                    | Платеж № Р24А123723362052259 Статус: Проведён<br>ЕКСІСТ-СІТЬ УКРАЇНА ТОВ<br>2600******2852                                                                                                    |        |
| Image: Sector Sector Response Technic Sector Sector Sec                                                                                                    | ЕКСІСТ-СІТЬ УКРАЇНА ТОВ<br>2600******2852                                                                                                    |        |
| Construction     Construction     C                                                                                                    | 2600*****2852                                                                                                    |        |
| Heards Mean Mean Mean Mean Mean Mean Mean Mean                                                                                                    |                                                                                                    |        |
| EPPODY XXXXXXXX<br>MOD 300229<br>IPPIDATEAHX<br>1.00 UAH<br>1.50 UAH<br>1.50 UAH<br>C vetrom numeric 00 00 UAH<br>Asercosed materix as astroamed no correspond XXXXXXXXX<br>Decastrix C 01.04.2013 no 30.04.2013<br>Namework [Mergenese NameSeak Uat https://privat2AprivatDankKu/p24/quittanceType=form<br>C C Soc Commercial Bank Musilisek Uat https://privat2AprivatDankKu/p24/quittanceType=form<br>Marcosoc 0 (0.4.2013 no 30.04.2013<br>Namework (Mergenese NameSeak Uat https://privat2AprivatDankKu/p24/quittanceType=form<br>Marcosoc 0 (0.4.2013 no 30.04.2013<br>Namework (Mergenese NameSeak Uat https://privat2AprivatDankKu/p24/quittanceType=form<br>Marcosoc 0 (0.4.2013 no 30.04.2013 no 30.04.2013<br>Namework (Mergenese NameSeak Uat https://privat2AprivatDankKu/p24/quittanceType=form<br>Marcosoc 0 (0.4.2013 no 30.04.2013 no 30.04.2013<br>Namework (Mergenese NameSeak Uat https://privat2AprivatDankKu/p24/quittanceType=form<br>Marcosoc 0 (0.4.2013 no 30.04.2013<br>Marcosoc 0 (0.4.2013 no 30.04.2013 no 30.04.2013<br>Namework (Mergenese NameSeak Uat https://privat2AprivatDankKu/p24/quittanceType=form<br>Marcosoc 0 (0.4.2013 no 30.04.2013 no 30.04.2013<br>Namework (Mergenese NameSeak Uat https://privat2AprivatDankKu/p24/quittanceType=form<br>Marcosoc 0 (0.4.2013 no 30.04.2013 no 30.04.2013 no 30.04.2013<br>Namework (Mergenese NameSeak Uat https://privatDankKu/p24/quittanceType=form<br>Marcosoc 0 (0.4.2013 no 30.04.2013 no 30.04.2013 no 30.04.2013<br>Namework (Mergenese NameSeak Uat https://privatDankKu/p24/quittanceType=form<br>Marcosoc 0 (0.4.2013 no 30.04.2013 no 30.04.2013<br>Namework (Mergenese NameSeak Uat https://privatDankKu/p24/quittanceType=form<br>Marcosoc 0 (0.4.2013 no 30.04.2013 no 30.04.2013<br>Namework (Mergenese NameSeak Uat https://privatDankKu/p24/quittanceType=form<br>Marcosoc 0 (0.4.2013 no 30.04.2013 no 30.04.2013<br>Namework (Mergenese NameSeak Uat https://privatDankKu/p24/quittanceType=form<br>Marcosoc 0 (0.4.2013 no 30.04.2013<br>Namework (Mergenese NameSeak Uat https://privatDankKu/p24/quittanceType=form<br>Marcosoc 0 (0.4.2013 no 30.04.2013<br>Namework (Marcosoc 0 (0.4.2013 no                                                                                           | Иванов Иван Иванович                                                                                                    |        |
| LI HUN XXXXXXXXXXXXXXXXXXXXXXXXXXXXXXXXXXX                                                                                                    | EFPROY 38391697                                                                                                    |        |
| AND SOUGS<br>DEVICE TEAL TO COMPARE THE PROVINCE AND AND THE DEVICE AT AN THE DEVICE AT AN TH                                                                                                    |                                                                                                    |        |
|                                                                                                    |                                                                                                    |        |
| 1.50 UAH         cyetrom noniccitie 0.50 UAH         Abarcosolit finates: sa astroannactiti connactio porcegoja xxxxxxxxxxx         Pacie varate       Testopritie unatéx         Desaarte C 01.04.2013 no 3.0.04.2013         monarrowel Benegor:       Instensor enpryvener         C SSC Connected Back Phondiane (Ua)       Testopritie unatéx         Mask 370A Crpainieulual (yxpauricovit)       Norte nepesecturi etc?         Testopritie Unatione popyvener       Testopritie Unatex         Mask 370A Crpainieulual (yxpauricovit)       Norte nepesecturi etc?         Testopritie Unatione popyvener       Testopritie Unatex         Mask 370A Crpainieulual (yxpauricovit)       Norte nepesecturi etc?         Testopritie Unatione popyvener       Testopritie Unatex         Mask 370A Crpainieulual (yxpauricovit)       Norte nepesecturi etc?         Testopritie Unatex       Mask 370A         Testopritie Unatex       Mask 904001         Sector Stapping       Otioping         Sector Stapping       Otioping         Sector Stapping       Sector Stapping         Sector Stapping       Sector Stapping         Sector Stapping       Sector Stapping         Sector Stapping       Sector Stapping         Sector Stapping       Sector Stapping         Sectore                                                                                                    | 1.00 UAH                                                                                                    |        |
| c yerow xoxwiccius 0.50 UAH<br>Asercoelia Inatrex sa astoanaecti cornacio gorosopa xxxxxxxxxxxxxxx<br>Percevarato<br>Toxaarto c 01.04.2013 no 30.04.2013<br>arrazmech [Minger C ] Darcevec nopwent C ]<br>PSSC Commercial Back Privadbank Uah https://privat24.privatbank.ua/p24/quittance?type=form<br>PSSC Commercial Back Privadbank Uah https://privat24.privatbank.ua/p24/quittance?type=form<br>PSSC Commercial Back Privadbank Uah https://privat24.privatbank.ua/p24/quittance?type=form<br>PSSC Commercial Back Privadbank Uah https://privat24.privatbank.ua/p24/quittance?type=form<br>PSSC Commercial Back Privadbank Uah https://privat24.privatbank.ua/p24/quittance?type=form<br>PSSC Commercial Back Privadbank Uah https://privat24.privatbank.ua/p24/quittance?type=form<br>PSSC Commercial Back Privatbank Uah https://privat24.privatbank.ua/p24/quittance?type=form<br>PSSC Commercial Back Privatbank Uah https://privatbank.ua/p24/quittance?type=form<br>PSSC Commercial Back Privatbank Uah https://privatbank.ua/p24/quittance?type=form<br>PSSC Commercial Back Privatbank Uah https://privatbank.ua/p24/quittance?type=form<br>PSSC Commercial Back Privatbank Uah https://privatbank.ua/p24/quittance?type=form<br>PSSC Commercial Back Privatbank Uah https://privatbank.ua/p24/quittance?type=form<br>PSSC Commercial Back Privatbank Uah https://privatbank.ua/p24/quittance?type=form<br>PSSC Commercial Back Privatbank Uah https://privatbank.ua/p24/quittance?type=form<br>PSSC Commercial Back Privatbank Uah https://privatbank.ua/p24/quittance?type=form<br>PSSC Commercial Back Privatbank Uah https://privatbank.ua/p24/quittance?type=form<br>PSSC Back PSSC Commercial Back Privatbank Uah https://privatbank.ua/p24/quittance?type=form<br>PSSC Back PSSC Back                                                                                                    | 1.50 UAH                                                                                                    |        |
| ABARCOBARI NUTERIE SA BABTOSATIVA COTICACIO DOTOBONO XXXXXXXXXX<br>DECADAL OL OL OL OL OL OL OL OL OL OL OL OL OL                                                                                                    | с учётом комиссии 0.50 UAH                                                                                                    |        |
| ABAICOGEUR INTERES SE ABTORDANDELTRI CONTACIO DOPORO MACANALANA<br>Pachevaras<br>Decasarts coll.04.2013 no 30.04.2013<br>Anomanical Marcense nopyvener * Contacto doporo 30.04.2013<br>Anomanical Bank Provedence (2) Proved 24 private Dankua / p24/quittance?type=form<br>Relix stor crpaniculus / yopauriccoli? Norther nepesectur ee? Tepeeectm Het<br>Tere<br>Tartimese gopyveners 16 P24A123723362052259<br>Eig 14 Mail 2013.BT<br>Decessors 16 P24A123723362052259<br>Eig 14 Mail 2013.BT<br>Decessors 16 P24A123723362052259<br>Eig 14 Mail 2013.BT<br>Decessors 16 P24A123723362052259<br>Eig 14 Mail 2013.BT<br>Decessors 16 P24A123723362052259<br>Eig 14 Mail 2013.BT<br>Decessors 16 P24A12372336205229<br>Eig 14 Mail 2013.BT<br>Decessors 16 P24A12372336205229<br>Eig 14 Mail 2013.BT<br>Decessors 16 P24A12372336205229<br>Eig 14 Mail 2013.BT<br>Decessors 16 P24A12372336205229<br>Eig 14 Mail 2013.BT<br>Decessors 16 P24A12372336205229<br>Eig 14 Mail 2013.BT<br>Decessors 16 P24A12372336205229<br>Eig 14 Mail 2013.BT<br>Decessors 16 P24A12372336205229<br>Eig 14 Mail 2013.BT<br>Decessors 16 P24A12372336205229<br>Eig 14 Mail 2013.BT<br>Decessors 10 Mail<br>Eig 14 Mail 2013.BT<br>Decessors 10 Mail<br>Eig 14 M |                                                                                                    |        |
| Partnewiaran       Corroportis InsateXx         Incasaria C 10.4.2013 no 30.04.2013         Resource call Bank Private Number (Number Citype - form         Resource call Bank Private Number (Number Citype - form)         Resource call Bank Private Number (Number Citype - form)         Resource call Bank Private Number (Number Citype - form)         Resource call Bank Private Number (Number Citype - form)         Resource call Bank Private Number (Number Citype - form)         Resource call Bank Private Number (Number Citype - form)         Resource call Bank Private Number (Number Citype - form)         Resource call Bank Private Number (Number Citype - form)         Resource call Bank Private Number (Number Citype - form)         Bank Strate Apprendent Nite P24A12372336265259         Bank Strate Apprendent Nite P24A12372336265259         Bank Strate Apprendent Nite P24A12372336265259         Bank Strate Apprendent Nite P24A12372336265259         Bank Strate Apprendent Nite P24A12372336265259         Bank Strate Apprendent Nite P24A12372336265259         Constrate Mark Strate Apprendent Nite P24A12372336265259         Constrate Mark Strate Apprendent Nite P24A12372336265259         Constrate Mark Strate Apprendent Nite P24A12372336265259         Constrate Mark Strate Apprendent Nite P24A12372336265259         Constrate Mark Strate Apprendent Nite P24A123723675275         Constrate Mark                                                                                                    | Авансовыи платеж за автозапчасти согласно договора                                                                                                    |        |
| Показать с 01.04.2013 по 30.04.2013                                                                                                    | Распечатать Повторить платёж                                                                                                    |        |
| Ангозалызсти   Интерне: Х<br>Ангозалызсти   Интерне: Х<br>Ангозалызсти   Онтерне: Х<br>Ангозалызсти   Онтерне: Х<br>Ангозалызсти   Онте                 | Parranzi, c.01.04.2012 pp.20.04.2012                                                                                                    |        |
| Антозилисии (Интерне:      Платежнее поручения      Платежнее поручения      Поревести (Интерне:      Пратежнее поручения      Перевести (Перевести)     Перевести (Перевести)     Перевести (Перевести)     Патежнее поручения № Р24412372338205229     Одержано банком     Патежнее поручения № Р24412372338205229     Одержано банком     Патежнее поручения № Р24412372338205229     Одержано банком     Патежнее поручения № Р24412372338205229     Одержано банком     Патежнее поручения № Р24412372338205229     Одержано банком     Патежнее поручения № Р24412372338205229     Одержано банком     Патежнее поручения № Р24412372338205229     Одержано банком     Патежнее поручения № Р24412372338205229     Одержано банком     Патежнее поручения № Р24412372338205229     Одержано банком     Патежнее поручения № Р24412372338205229     Одержано банком     Патежнее поручения № Р24412372338205229     Одержано банком     Патежнее поручения № Р2441237233820529     Одержано банком     Патежнее поручения     Код банку     Иванов Иван Ивановичч     Код банку     Отремиувач     КССІСТ-СПЬ УКРАННА ТОВ     Код банку     СУМА     ТИАН     Отремиувача     КСІСТ-СПЬ УКРАННА ТОВ     Код банку     КРЕДИТ рак. №     Одиватем от поличие     Одиватем от поличие поличение поличие     Одиватем от поличие поличение поличие     Одиватем от поличие     Одиватем от поличие поличие поличие поличие поличие поличие     М.П. Пидинси     Римскитите. Примать Т.М.     Мал ветста Т.М.     Мал ветста Т.М.     Мал ветста Т.М.     Мал ветста Т.М.     Мал ветста Т.М.     Мал ветста Т.М.     Мал ветста Т.М.     Мал ветста Т.М.     Мал ветста Т.М.     Мал ветста Т.М.     Мал ветста Т.М.                                                                                                    | 10xd3d16 C 01.04.2013 10 30.04.2013                                                                                                    |        |
| С Солтински Шали Руки Солтите перевести е?         Перевести         Нег         Настрой           Язык этой страницы украинский • Хотите перевести е?         Перевести         Нег         Настрой           Явык этой страницы украинский • Хотите перевести е?         Перевести         Нег         Настрой           Вак этой страницы украинский • Хотите перевести е?         Перевести         Нег         Настрой           Вак этой страницы украинский • Хотите перевести е?         Перевести         Нег         Настрой           Вак этой страницы украинский • Хотите перевести е?         Перевести         Нег         Настрой           Вак этой страницы украинский • Хотите перевести е?         Перевести         Нег         Настрой           Вак этой страницы украинский • Хотите перевести е?         Перевести         Нег         Настрой           Вак этой страницы украинский • Хотите перевести е?         Перевести         Нег         Одержано банком           Вак этой страни увач         Код банку         ДЕБЕТ рак. Не         СУША         10АН           Отринувач         ЕКСІСТ-ОТЬ УКРАНА ТОВ         Звотов         10АН         Настрой           Суда стовани         Суда стовани         38391697         26002056102852         10АН           Отраниувачани платеж за вегозанчасти согласно договора ХХХХХХХХХХХХХХ         10АН         <                                                                                                    | Автозапчасти   Интернег 🗴 🕐 Платежное поручение 🗙 👘 Самара с с с с с с с с с с с с с с с с с с                                                                                                    |        |
| Язык этой страницы украинский у Хотите перевести е?         Перевести Нет         Настрой           ать         Платькие доручения № Р24А123723362052259         0.410001           від 14 май 2013.Вт         Одержано банком         14 май 2013.Вт           Платьки:         Иванов Иван Иванович         0.302299         14 май 2013.Вт           Код банку         ДЕБЕТ рах. №         СУМА           Приватькани         305299         10.41           Отринувач         ЕКСІСТ-СІТь УКРАІНА ТОВ         10.44           Код банку         КРЕДИТ рах. №         10.44           Отринувача         6.3331697         20002056102852           Банк отринувача         Код банку         КРЕДИТ рах. №         10.44           Отринувача         8.30775         20002056102852         10.44           Отринувача         8.30775         20002056102852         10.44           Ода три. 0 кол.         10.45         10.45         7.00066204           М.П.         Підлиси         Ризокантиль Превял?         10.45         Привать 1.44           Мал.         Підлиси         Ризокантиль Превял?         10.45         0.44 and 2013.B7                                                                                                    | C PJSC Commercial Bank PrivatBank [UA] https://privat24.privatbank.ua/p24/quittance?type=form                                                                                                    | 52     |
| лавка зток страница удраннских удраннских удранних удраннских удранних удраннс                                                                                                    |                                                                                                    | Частро |
| Платиже доручения № Р24А12372336205259       041001         Від 14 май 2013.Вт       Одержаю банком         Платиж       Иванов Иван Иванович         Код       иххххххх         Банк платиника       Код банку       ДЕБЕТ рах. №       СУМА         Пуликувач       Банк платиника       1 UAH         Отринувач       ЕКСІСТ-СІТЬ УКРАІНА ТОВ       1 UAH         Отринувача       Код банку       КРЕДИТ рах. №       1 UAH         Отринувача       Код банку       КРЕДИТ рах. №       1 UAH         Огна тринувача       Код банку       КРЕДИТ рах. №       1 UAH         Огна тринувача       Код банку       КРЕДИТ рах. №       1 UAH         Огна тринувача       Код банку       КРЕДИТ рах. №       1 UAH         Огна тринувача       Код банку       КРЕДИТ рах. №       1 UAH         Огна тринувача       Код банку       КРЕДИТ рах. №       1 UAH         Огна трин 0. ком       3030765       1 UAH       1 UAH         Огна трин 0. ком       1 UAH       1 UAH       1 UAH         Проведно банком       1 UAH       1 UAH       1 UAH       1 UAH         Проведно банком       1 UAH       1 UAH       1 UAH       1 UAH       1 UAH <td>язык этой страницы украинский • котите перевести еег Перевести</td> <td>пастро</td>                                                                                                    | язык этой страницы украинский • котите перевести еег Перевести                                                                                                    | пастро |
| Платіжне доручення № Р24А123723362052259     041001       BIД 14 май 2013.BT     Одержано банком       14 май 2013.BT     Одержано банком       Платіми:     Иванов Иван Иванович       Код     ХХХХХХХХХ       Банк платімиз     Код банку       ПРИВАТБАНК     Зоб299       СУМА     1 UAH       Отрицувач     ЕКСІСТ-СІТЬ УКРАЇНА ТОВ       Код банку     КРЕДИТ рах. №       Ф-ЯКИ/ТУЧВСІППАТ КЕПРИВАТБАНКМ КИЛУЧВ     300775       Одиа гри. 10 коп.     300775       Одиа гри. 10 коп.     26002056 102852       Одиа гри. 10 коп.     1 UAH       Призачения платежу     1 UAH       Авасовый платеж за автозаписти согласно договора ХХХХХХХХХХХХХХХХХХ     1 UAH       М.П.     Підписи     Руководителя Трикизта       Мил.     Підписи     Руководителя Трикизта                                                                                                    |                                                                                                    |        |
| від 14 май 2013.Вт     Одержано банком       Глатник     Иванов Иванович       Код     Код банку       Ванк платника     Код банку       ПРИВАТБАНК     Зоб299       Суща     1 UAH       Отринувач     ЕКСІСТ-СІТЬ УКРАІНА ТОВ       Код     Зв391697       Банк отринувача     Код банку       Код банку     КРЕДИТ рах. №       О-яки/пучувсітіПат КБПРИВАТБАНК, КИЧУЧВ     26002056102852       Суна споевани     Зв0775       Суна споевани     1 UAH       Примачения платежу     1 UAH       Авлосевый плате ку за ватозаписти согласно договора XXXXXXXXXXXX     1 UAH       Мл.     Мідписи     Руковеантиль Прикиза     ПАО КВ ТПРИНАТБАНК.       Мл.     Мідписи     Руковеантиль Прикиза     ПАО КВ ТПРИНАТБАНК.       Манки ки     Манки киза за ватозаписти согласно договора XXXXXXXXXXXXX     1 UAH                                                                                                    | Платіжне доручення Ne P24A123723362052259 0410001                                                                                                    |        |
| Платник       Иванов Иван Иванович         Код       Тиххххххх         Банк платника       Код банку       ДЕБЕТ рах. №       СУМА         ПРИВАТЕАНК       305299       ******       1 UAH         Отрикувач       ЕКСІСТ-СІТь УКРАЇНА ТОВ       1 UAH         Код       38391697       5       1 UAH         Банк отрикувача       Код банку       КРЕДИТ рах. №       1 UAH         0-ЯКИ/ТУҮРВСІТІПАТ КБПРИВАТБАНК, КИ/ТУҮВ       26002056102852       1         Сума словами       Сума словами       1 UAH       1         Призначения платежу       380775       26002056102852       1         Призначения платежу       1 UAH       1       1       1         Мл.       Підписи       Рукляскихкиххиххх       1       1       1         Мл.       Підписи       Рукляскитал. Привид" Ивино из во равность мороз в 2529       1       1       1       1       1       1       4       13       1       4       13       1       4       13       1       4       13       1       1       1       1       1       1       1       1       1       1       1       1       1       1       1       1       1                                                                                                    | від 14 май 2013.BT Одержано банком<br>14 май 2013.BT                                                                                                    |        |
| Платник       Иванов Иван Иванович         Код       Суххххххх         Банк платника       Код банку       ДЕБЕТ рах. №       СУМА         ПРИВАТЕАНК       305299       ******       1 UAH         Отринувач       ЕКСІСТ-СІТь УКРАЇНА ТОВ       1 UAH         Код       38391697       5         Банк отринувача       Код банку       КРЕДИТ рах. №       1 UAH         О-яки/учучестипат кыпичка       380775       26002056102862       1         Суна словами       26002056102862       1       1         Суна словами       380775       26002056102862       1         Призначения платежу       380775       1       1         Мл.       Nigmanu       Руковеантель Прината       ПАО КВ ТПРИ ВТБАНК.       Проведено Банком         Мл.       Підписи       Руковеантель Прината       ПАО КВ ТПРИ ВТБАНК.       Тамай 2013.Вт                                                                                                    | 14 Mar 2013,BT                                                                                                    |        |
| Код         ХХХХХХХХХХ           Банк платника         Код банку         ДЕБЕТ рах. №         СУМА           ПРИВАТБАНК         305299         ******         1 UAH           Отримувач         EKCICT-CITь УКРАІНА ТОВ         1 UAH           Код         38391697         5         1 UAH           Банк отримувача         Код банку         КРЕДИТ рах. №         1 UAH           Ф-ЯКИТУТУВСІТІПАТ КБПРИВАТБАНК.М КИТУТВ         26002056102852         1           Сума словами         380775         26002056102852         1           Одна три. 0 кол.         380775         1 UAH         1           Призначения платежу         380775         1         1           Авансовый платеж за автозапчасти согласно договора XXXXXXXXXXXX         1         1           М.П.         Підписи         Руковедитель Привига         Провадо стан ванком         1           Млятежа Т.М.         Чанарко Т.М.         ПАО КВ ТПРИ ВАТБАНК.         Травадо стан ванком         1           14 май 2013.Вт         14 май 2013.Вт         14 май 2013.Вт         1                                                                                                    | Платник Иванович                                                                                                    |        |
| Банк платника         Код банку         ДЕБЕТ рах. №         СУМА           ПРИВАТБАНК         305299         ******         1 UAH           Отринувач         EKCICT-CITЬ УКРАІНА ТОВ         1 UAH           Код 38391697         838391697         1 UAH           Банк отринувача         Код банку         КРЕДИТ рах. №         1 UAH           0-ЯКИТҮҮҮВСІТІПАТ КБПРИВАТБАНК, КИТҮҮВ         26002056102852         1 UAH           0-ЯКИТҮҮҮВСІТІПАТ КБПРИВАТБАНК, КИТҮҮВ         380775         26002056102852         1 UAH           Одна при. 0 кол.         380775         26002056102852         1 UAH           Призмачения платежу         380775         26002056102852         1 UAH           Мл. підлиси         Руковедитель Пришиг24         ПАО КБ "ПРИВАТБАНК"         1 UAH           Мл. підлиси         Руковедитель Пришиг24         ПАО КБ "ПРИВАТБАНК"         Троведено<br>банком           Мл. підлиси         Руковедитель Пришиг24         ПАО КБ "ПРИВАТБАНК"         14 май 2013, Вт                                                                                                    | Код хихихихх                                                                                                    |        |
| Отринувач         ЕКСІСТ-СІТЬ УКРАЇНА ТОВ           Код         38391697           Банк отринувача         Код банку           Ф-ЯКИТУЧУЕСІППАТ КБПРИВАТБАНК, КИТУЧВ         26002056102852           Сума словами         380775           Одна три. 0 кол.         380775           Призначения платежу         380775           Авансовый платеж за автозапчасти согласно договора XXXXXXXXXXXXX         1UAH           Проведено         034070           Илл.         Підписи         Руковедитель Прицяга           Илатежо Т.М.         ПАО КБ "ПРИВАТБАНК.           Авансовый платеж за автозапчасти согласно договора XXXXXXXXXXXXXXXX         1UAH           Проведено         0340529           Илатежо Т.М.         1040 КБ "ПРИВАТБАНК.           Инатехо Т.М.         14 май 2013.Вт                                                                                                    | Банкіллатника Код банку ДЕБЕТрах. № СУМА<br>ПРИВАТБАНК З065299 ****** 11JAH                                                                                                    |        |
| Отринурач         EXCICT-CITЬ УКРАНАТОВ           Код         38391697           Банк отринурача         Код банку         КРЕДИТ рах. №           Ф-ЯКИТҮҮҮВСПППАТ КБПРИВАТБАНКМ. КИТҮҮВ         26002056102852           Суна словами<br>одна трн. 0 кол.         380775         26002056102852           Призмачения платежу<br>Авансовый платеж за автозалчасти согласно договора XXXXXXXXXXXX         1 UAH           М.П.         Підписи         Руковедитель Привится<br>Инатеже Т.М.         ПОК Б "ПРИНАТБАНК"<br>ЦНИР элисибся ного канкса<br>Мороз 05299         Проведено<br>банком<br>14 май 2013.Вт                                                                                                    |                                                                                                    |        |
| Код банку         КРЕДИТ рах. №           Банк отривувача         Код банку         КРЕДИТ рах. №           Ф-ЯКИТҮҮҮВСППАТ КБПРИВАТБАНК.М.КИТҮҮВ         26002056102852           Суна словами         380775           Одна гре. 0 кол.         380775           Призиачения платежу         380775           Авансовый платеж за автозалчасти согласно договора XXXXXXXXXXXXX         1 UAH           Мл.         Проведено<br>Банком           Мл.         Підлиси                                                                                                    | Organiyaav EKCICT-OTIS VKPAIHA TOB<br>Kon 29201697                                                                                                    |        |
| Ф-ЯКИТҮҮҮВСІТІПАТ КБПРИВАТБАНКМ КИТҮҮВ       28002056102852         Суна словами       380775         одна грн. 0 кол.                                                                                                    | Банк отримувача Код банку КРЕДИТ рах. №                                                                                                    |        |
| Ф-ЯКИТҮҮҮВСІППАТ КЫПРИВАТБАНК, КИТҮҮВ     28002056102852       Сума словали<br>одна грн. 0 коп.     380775       Призначения платежу<br>Авансовый платеж за автозалчасти согласно договора XXXXXXXXXXXX     1 UAH       М.П.     Підписи       Рукладитель Принатся<br>Интележо Т. М.     ПАО КБ "ПРИВАТБАНК"       Кансовый и патеж за автозалчасти согласно договора XXXXXXXXXXXX     1 UAH                                                                                                    |                                                                                                    |        |
| Суна словами<br>одна грн. 0 коп.<br>Призначения платежу<br>Авансовый платеж за автозалчасти согласно договора XXXXXXXXXXXXXXXXXXXXXXXXXXXXXXXXXXXX                                                                                                    |                                                                                                    |        |
| одна грн. 0 коп.<br>Призначения платежу<br>Авансовый платеж за автозалчасти согласно договора XXXXXXXXXXXXXXXXXXXXXXXXXXXXXXXXXXXX                                                                                                    | Ф-ЯКИҮҮҮВСІТІПАТ КЕПРИВАТБАНК,М.КИҮҮҮВ 26002056102852                                                                                                    |        |
| Авансовый платеж за автозалчасти согласно договора ХХХХХХХХХХХХХХХХХХХХХХХХХХХХХХХХХХХХ                                                                                                    | Ф-ЯКИҮҮҮВСІТІПАТ КБПРИВАТБАНК,М.КИҮҮҮВ 26002056102852 380775 26002056102852                                                                                                    |        |
| М.П. Підписи Руковантам Печаната Поредано<br>Инатежо Т.М. центе эподобного минса<br>Меатежо Т.М. центе эподобного минса<br>Морозо5299 14 май 2013,Вт                                                                                                    | Ф-ЯКИҮҮҮВСІТІПАТ КБПРИВАТБАНКМ КИҮҮҮВ 26002056102852 Сума словами одна при. 0 коп. Одна при. 0 коп. Одна три. 0 коп.                                                                                                    |        |
| млт. тидлисиинатенко Т.М. ЦВПР элерионо визнеса<br>Мобо 355299 14 май 2013,Вт                                                                                                    | Ф-ЯКИЧҮҮВСІТІПАТ КЕПРИВАТБАНК,М.КИЧҮҮВ 26002056102852<br>Сума словами<br>одна грн. 0 коп.<br>Призначения платежу<br>Авансовый платеж за автозапчасти согласно договора XXXXXXXXXXXXXXXXXXXXXXXXXXXXXXXXXXXX                                                                                                    |        |
| Working Range Contraction Contraction Cont                                                                                                    | Ф-ЯКИТҮҮВСІТІПАТ КБПРИВАТБАНК,М.КИТҮҮВ<br>Сума словами<br>одна грн. 0 коп.<br>Призначения платежу<br>Авансовый платеж за автозапчасти согласно договора XXXXXXXXXXXXXXXXXXXXXXXXXXXXXXXXXXXX                                                                                                    |        |
|                                                                                                    | Ф-ЯКИТҮҮВСППАТ КБПРИВАТБАНКМ КИТҮҮВ       28002056102852         Сума словами<br>одна грн. 0 кол.       380775         Одна грн. 0 кол.       Оризначения платежу         Призначения платеж за автозапчасти согласно договора ХХХХХХХХХХХХ       1 UAH         Авансовый платеж за автозапчасти согласно договора ХХХХХХХХХХХХХ       ПАО КБ "ПРИВАТБАНК"         М.П.       Підлиси       Руководитель Приват24<br>Инятенся Т.М.       ПАО КБ "ПРИВАТБАНК"       Проведено<br>овном         1 ЦАН       ПАО КБ "ПРИВАТБАНК"       ПАО КБ "ПРИВАТБАНК"       ПАО КБ "ПРИВАТБАНК"       ПАО КБ "ПРИВАТБАНК"                                                                                                    |        |

8.4. Сделать скриншот квитанции (клавиша «Print Scrn» на клавиатуре), открыть графический редактор Paint (Пуск – Все программы – Стандартные – Paint)

| 🐌 Стандартные                      |  |
|------------------------------------|--|
| 🦪 Paint                            |  |
| 🖉 WordPad                          |  |
| 🗐 Блокнот                          |  |
| 🖅 Выполнить                        |  |
| 🍖 Записки                          |  |
| 🐌 Звукозапись                      |  |
| 🔜 Калькулятор                      |  |
| 🔤 Командная строка                 |  |
| 😪 Ножницы                          |  |
| 🛃 Панель математического ввода     |  |
| 🕮 Подключение к сетевому проектору |  |

8.5. Вставить скриншот квитанции (комбинация клавиш клавиатуры Ctrl+V или нажать Вставить) в открытый файл Paint.

8.6. Сохранить изображение в формате \*.jpeg

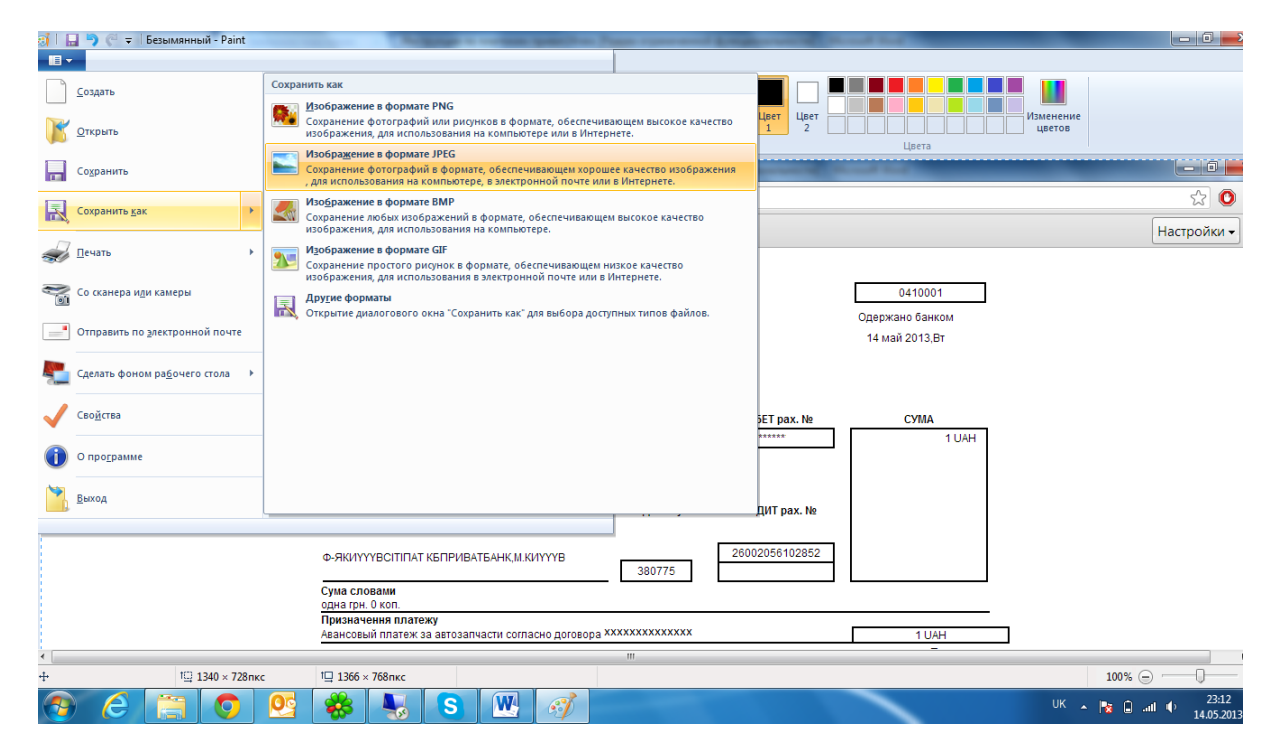

8.7. Отправить сохраненный документ по электронной почте персональному менеджеру для подтверждения платежа.